### 

#### 

Derago Global

#### 1. Dashboard []]] Individual []]]] [] []]]

| To Do      | Care                        |                                              |  |  |  |
|------------|-----------------------------|----------------------------------------------|--|--|--|
| Individual | T-Log                       | New   Search   Archive                       |  |  |  |
| Health     | Case Note                   | New   Search   Bulk PDF  <br>Dashboard       |  |  |  |
| Agency     | General Event Reports (GER) | New   Search                                 |  |  |  |
| Billing    | GER Resolution              | New   Unaddressed GERs  <br>Open Resolutions |  |  |  |

#### 2. Video Library []\_\_\_\_\_ []\_\_\_\_, Video []\_\_\_\_ []\_\_ New []\_\_\_\_ []\_\_\_ []\_\_\_

| Assessment & Screening |              |  |  |  |
|------------------------|--------------|--|--|--|
| Assessment Document    | New   Search |  |  |  |
| Vide                   | o Library    |  |  |  |
| Video                  | New Search   |  |  |  |

# 3. **Video New []]], Individual []]]]**

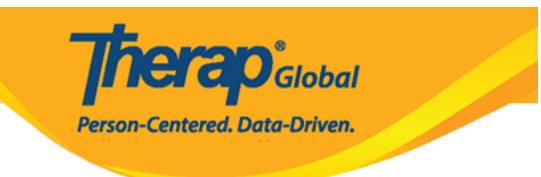

#### Video New

| NOTE: If uploaded file contain | ins any malicious content, the file will be deleted permanently. |
|--------------------------------|------------------------------------------------------------------|
| General Information            |                                                                  |
| * Individual                   | - Please Select -                                                |
| * Form Tag                     | nil                                                              |
| * Title                        | Niloy Chowdhury           Niloy Islam, 012345                    |
| Description                    | Nilima Khan<br>Md. Niloy<br>Niloy Rahman                         |
|                                | About 3000 characters left                                       |

### 4. Form Tag DODDOD DODD DODD DODD INdividual Home Page DODDOD DODD

| Video New                    |                                                                    |  |
|------------------------------|--------------------------------------------------------------------|--|
| NOTE: If uploaded file conta | ins any malicious content, the file will be deleted permanently.   |  |
| General Information          |                                                                    |  |
| * Individual                 | Niloy Chowdhury -                                                  |  |
| + Form Tag                   | - Please Select -                                                  |  |
| * Title                      |                                                                    |  |
| Description                  | Video Library Only<br>T-Log<br>ISP Program<br>Individual Home Page |  |
|                              | About 3000 characters left                                         |  |

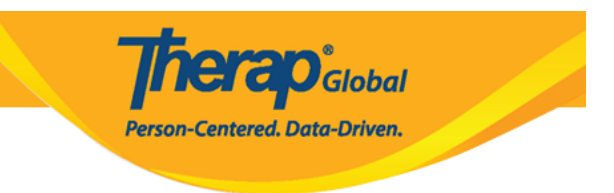

## 5. Title \_\_\_\_\_ DOUD\_\_ \_\_\_\_ DOUD\_\_ \_\_\_\_ DOUD\_\_ \_\_\_\_ DOUD\_\_ DOUD\_\_

| General Information |                                                     |
|---------------------|-----------------------------------------------------|
| * Individual        | Niloy Chowdhury -                                   |
| * Form Tag          | Individual Home Page                                |
| Title               | Education                                           |
| > Description       | A short video of Niloy's current education program. |
|                     |                                                     |
|                     |                                                     |
|                     | About 2949 characters left                          |

#### 6. File [\_\_\_\_\_\_, Video [\_\_\_\_\_ Browse [\_\_\_\_\_ [\_\_\_]]

#### 

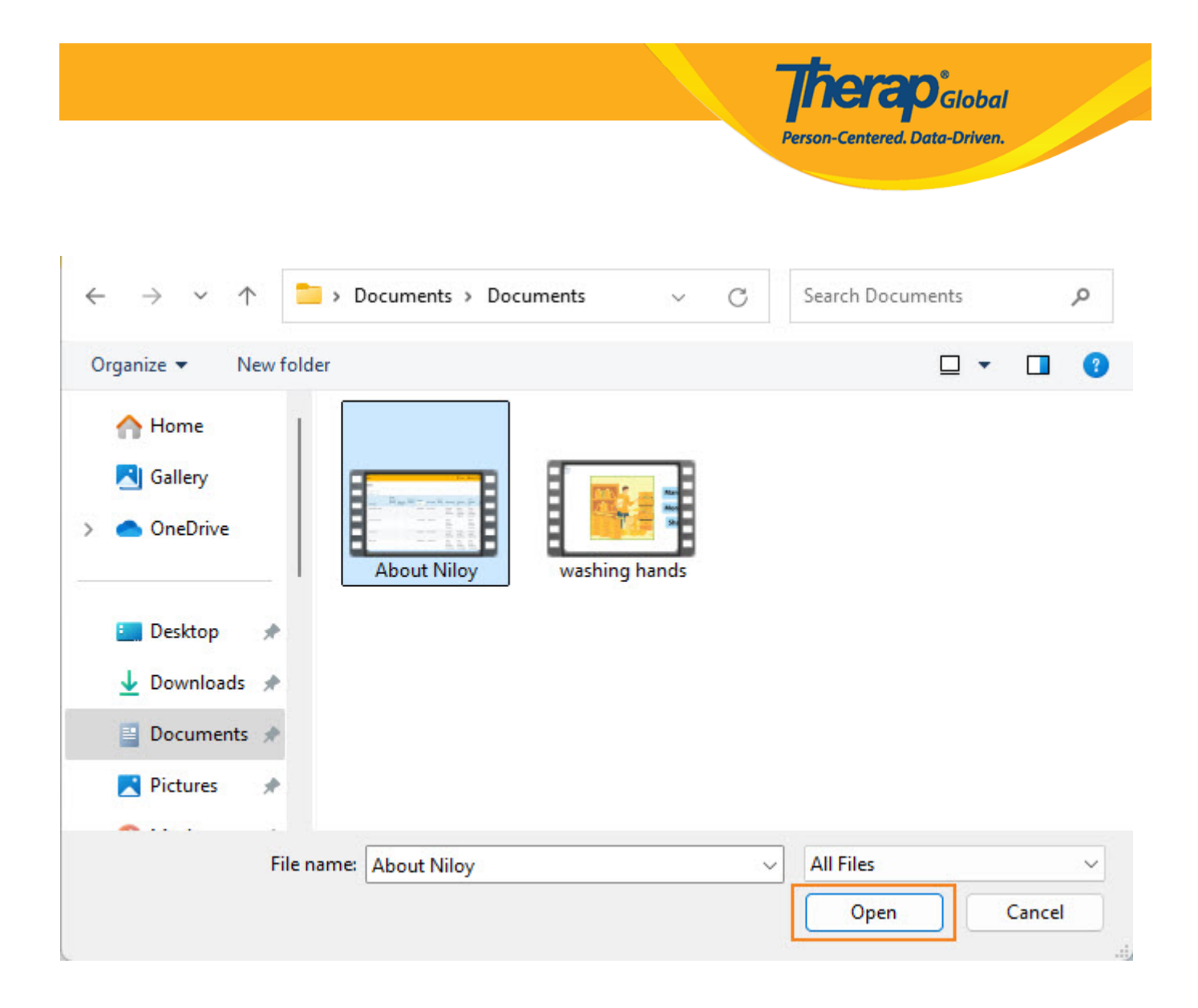

#### 8. \_\_\_\_ **Upload** \_\_\_\_\_ **\_\_\_**

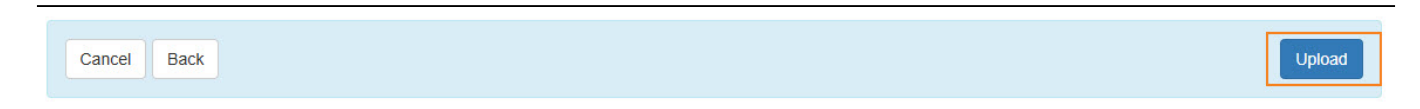

#### 

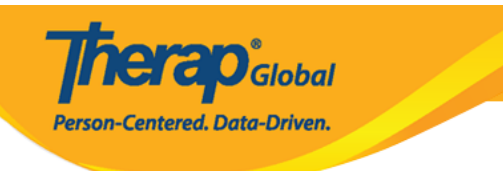

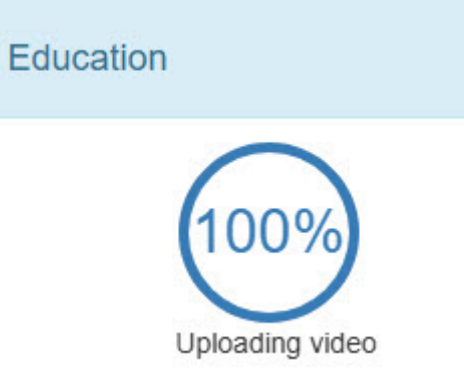

| To Do                   | Care                        |                                                      |  |  |  |
|-------------------------|-----------------------------|------------------------------------------------------|--|--|--|
| Individual              | T-Log                       | New   Search   Archive                               |  |  |  |
| Health                  | Case Note                   | New   Search   Bulk PDF  <br>Dashboard               |  |  |  |
| Agency                  | General Event Reports (GER) | New   Search                                         |  |  |  |
| Billing                 | GER Resolution              | New   Unaddressed GERs  <br>Open Resolutions         |  |  |  |
| Admin                   |                             | Open Investigations   Search                         |  |  |  |
|                         | Witness                     | Search                                               |  |  |  |
| Reports                 | Event Summaries             | View                                                 |  |  |  |
| Individual<br>Home Page | ISP Data                    | New   Search   Report  <br>Search Report   Dashboard |  |  |  |
| Settings                | Staff Action Plan           | New   Search   Review  <br>Archive                   |  |  |  |

#### 

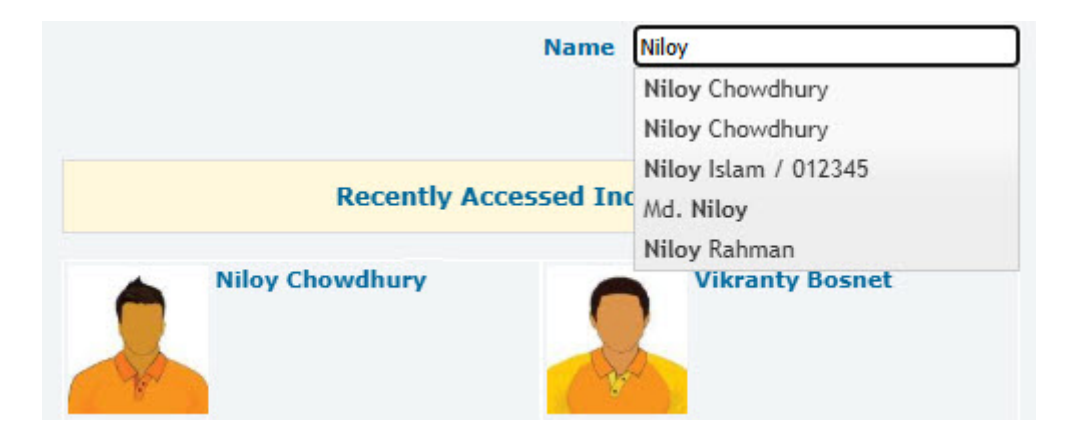

#### 13. \_\_\_\_\_About Me \_\_\_\_\_ \_\_\_ \_\_\_

|                                                                                      | Niloy Chowdhury Admitted                   |                                                |                     |               | Switch I    |             |          |             |
|--------------------------------------------------------------------------------------|--------------------------------------------|------------------------------------------------|---------------------|---------------|-------------|-------------|----------|-------------|
|                                                                                      | Home                                       | Profile                                        | CtLC                | Plans         | Case Stat   | tus About   | Ме       |             |
| Modules                                                                              | ISP Progra                                 | ams                                            |                     |               |             |             |          |             |
| <ul> <li>Assessment &amp; Screening</li> <li>Attendance</li> </ul>                   | Filter                                     |                                                |                     |               |             |             |          |             |
| <ul> <li>Behavior Data</li> <li>Behavior Plan</li> </ul>                             | Name                                       |                                                |                     | Start<br>Date | End<br>Date | Frequency 🗍 | Schedule | ISP<br>Data |
| Case Note     Charting the LifeCourse (CtLC)     General Event Reports (GER)         | Activities o<br>Skills- 2nd<br>Education   | f Daily Living<br>term ((Demo)<br>and Developr | (ADL)<br>)<br>ment) | 06/01/2024    |             | 6           | Weekly   | New         |
| <ul> <li>GER Resolution</li> <li>Health Tracking</li> <li>Individual Plan</li> </ul> | Activities o<br>Skills: 1st T<br>Education | f Daily Living<br>Ferm ((Demo)<br>and Developr | (ADL)<br>ment)      | 01/01/2024    | 12/31/2024  | 6           | Weekly   | New         |

**herap** Global

Person-Centered. Data-Driven.

### 13. \_\_\_\_\_\_ IIII \_\_\_\_\_ IIII \_\_\_\_\_ IIII \_\_\_\_\_ IIII \_\_\_\_\_ **Videos** \_\_\_\_\_\_ IIIII \_\_\_\_\_ IIII \_\_\_\_\_ IIII \_\_\_\_\_

**Therap**Global Person-Centered. Data-Driven.

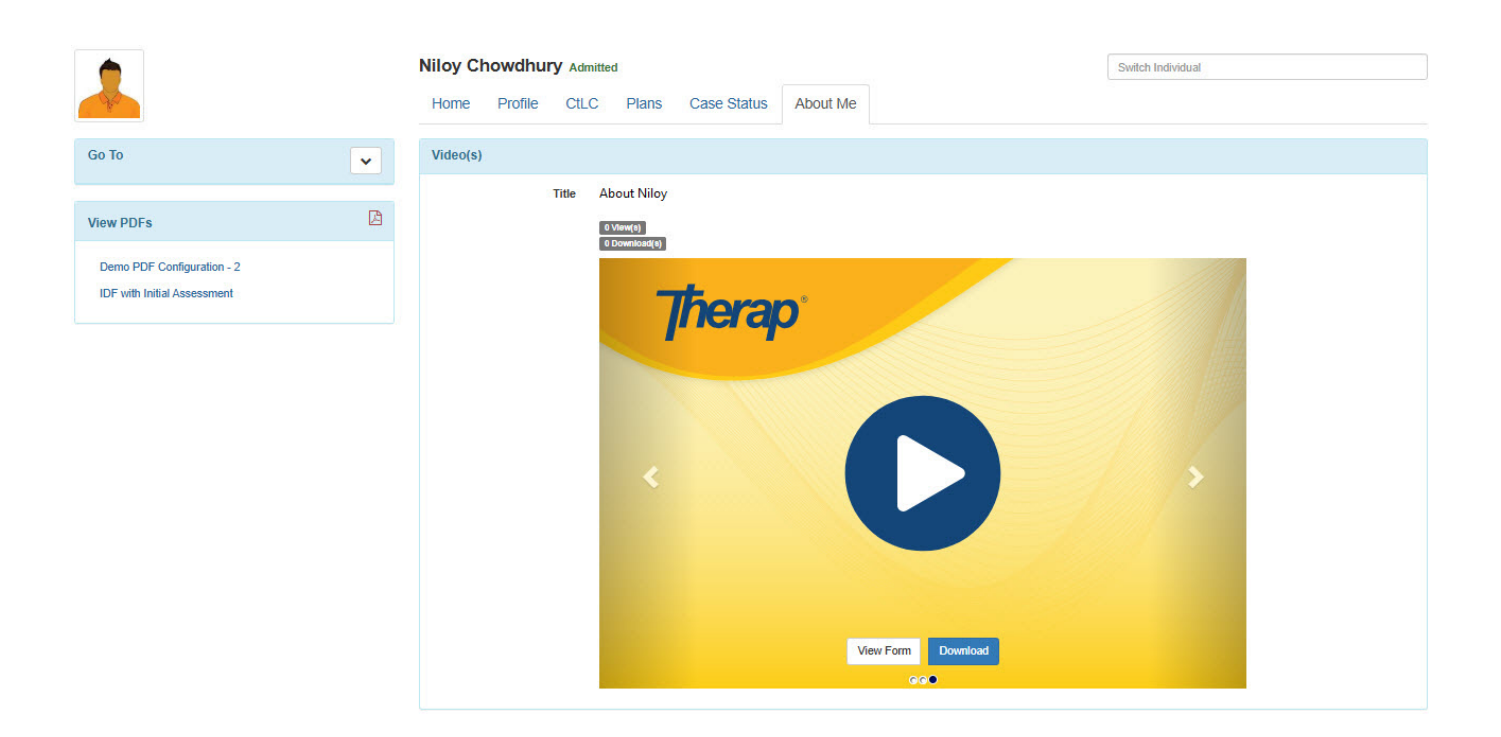